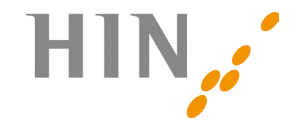

HEALTH INFO NET AG

# Einrichten Ihres IMAP E-Mail-Kontos

| HIN Health Info Net AG<br>Seidenstrasse 4<br>8304 Wallisellen | HIN Health Info Net AG<br>Grand-Rue 38<br>2034 Peseux |                         |  |
|---------------------------------------------------------------|-------------------------------------------------------|-------------------------|--|
| Support 0848 830 740                                          | Support 0848 830 741                                  |                         |  |
| support@hin.ch<br>www.hin.ch                                  | infosr@hin.ch<br>www.hin.ch                           | Version 1.7<br>05.05.17 |  |

www.hin.ch

www.hin.ch

# Willkommen

Die folgenden Seiten helfen Ihnen beim Einrichten eines IMAP E-Mail-Kontos. Bei Fragen steht Ihnen unser Support gerne zur Verfügung. Telefonnummer 0848 830 740 oder E-Mail support@hin.ch

| <ul> <li>Einleitung</li> </ul>           | 04-05 |
|------------------------------------------|-------|
| <ul> <li>E-Mail-Konfiguration</li> </ul> |       |

| – Konfiguration E-Mail «Outlook 13/16» für Windows | 06-09   |
|----------------------------------------------------|---------|
| – Konfiguration E-Mail «Outlook 13/16» für Mac     | 10 – 11 |
| – Konfiguration E-Mail «Windows Live Mail»         | 12 – 13 |
| – Konfiguration E-Mail «Thunderbird» für Windows   | 16–19   |
| – Konfiguration E-Mail «Thunderbird» für Mac       | 20-23   |
| – Konfiguration E-Mail «Apple Mail» bis 10.11      | 24-27   |

– Konfiguration E-Mail «Apple Mail» ab 10.12 28–31

### Einleitung

Bisher haben Sie Ihre HIN E-Mails über ein POP Konto abgerufen. Nun möchten Sie ein IMAP-Konto einrichten. Wir empfehlen Ihnen, das Einrichten des IMAP Kontos von Ihrem Informatik-Supporter durchführen zu lassen. Zwischen der POP- und der IMAP-Technologie gibt es einige Unterschiede, die wir Ihnen gerne verdeutlichen.

#### Eine kurze Erklärung dazu

POP-Kontos rufen die E-Mails vom Mailserver ab und legen Sie in Ihrem lokalen Postfach ab. Somit ist die E-Mail nun auf Ihrem PC und nicht mehr auf dem E-Mail-Server. Falls Sie eingestellt haben, dass der lokale E-Mail Client eine Kopie der E-Mails auf dem Server lassen soll, so haben Sie nach dem Abruf je ein E-Mail in Ihrem Postfach und eine Kopie davon auf dem Server.

IMAP hingegen synchronisiert laufend den Inhalt des Postfachs Ihres Mailservers mit Ihrem lokalen E-Mail Client. Wenn also eine E-Mail auf dem Mailserver ankommt, so erscheint diese auch in Ihrem lokalen Posteingang. Löschen Sie eine E-Mail bei sich, so wird diese auch vom Postfach Ihres Mailservers entfernt und damit auch auf weiteren Arbeitsstationen.

Die Konfigurationsanleitung für IMAP gilt auch für den Fall, dass Sie ein anderes als die aufgelisteten E-Mailprogramme verwenden.

### Voraussetzungen

Folgende E-Mailprogramme haben wir getestet und können Ihnen somit garantieren, dass Sie damit IMAP in vollem Umfang nutzen können:

- Microsoft Outlook für Windows 2013 / 2016
- Microsoft Outlook für Mac 2013 / 2016
- Windows Live Mail 2012
- Thunderbird Version 31.0 f
  ür Windows
- Thunderbird Version 31.0 für Mac
- Apple Mail für MacOS 10.11
- Apple Mail für MacOS 10.12

Nicht aufgeführte Versionen funktionieren in der Regel ebenfalls problemlos. Wir empfehlen Ihnen, sich vor dem Einrichten des IMAP Kontos auf der Website des E-Mailprogramm Anbieters über mögliche Probleme zu informieren.

### Outlook 2013 / 2016 für Windows

| ~                                                                                                    |                                                                                                    |                                                                                                    |             |   |
|----------------------------------------------------------------------------------------------------|----------------------------------------------------------------------------------------------------|----------------------------------------------------------------------------------------------------|-------------|---|
| Assessment S O I                                                                                                    | ntoinformatio                                                                                                    | nen                                                                                                    |             |   |
| iter and to allow                                                                                                    |                                                                                                    |                                                                                                    |             |   |
| the second                                                                                                    | de hirushigen                                                                                                    |                                                                                                    |             |   |
|                                                                                                    | Einstellungen fü                                                                                                    | är Konto und soziale Netzwerke                                                                                                    |             |   |
| Contraction of Contraction                                                                                                    | distillargen<br>distillargen                                                                                                    | en für denen fürden oder Erein füre verlener                                                                                                    |             |   |
| in the second second second second second second second second second second second second second second second                                                                                                    |                                                                                                    |                                                                                                    |             |   |
|                                                                                                    | C Postaci adriada                                                                                                    | arten<br>en Derfiede dieth Leene der Dehen Vielenter                                                                                                    | _           |   |
|                                                                                                    |                                                                                                    | Konto hinzufügen                                                                                                    |             |   |
| Konto automatisch einvi<br>Manuele Ervichtung ein                                                                                                    | ekten<br>es Kontos oder Herstellen einer Verl                                                                                                    | birdung mit anderen Servertspen.                                                                                                    | 卷           | 2 |
| C E Mail Konto                                                                                                    |                                                                                                    |                                                                                                    |             |   |
|                                                                                                    |                                                                                                    |                                                                                                    |             |   |
|                                                                                                    |                                                                                                    |                                                                                                    |             |   |
|                                                                                                    |                                                                                                    |                                                                                                    |             |   |
|                                                                                                    |                                                                                                    |                                                                                                    |             |   |
|                                                                                                    |                                                                                                    |                                                                                                    |             |   |
|                                                                                                    |                                                                                                    |                                                                                                    |             |   |
|                                                                                                    |                                                                                                    |                                                                                                    |             |   |
| 8 Manuelle Konfiguration           POP- and DMP-Eastern<br>Selars Se de E-Mai Ser                                                                                                    | oder zwälzliche Servertypen<br>I<br>stellungen<br>vermolekungen far är Kanta en.                                                                                                    | Konto hintufligen                                                                                                    | ×<br>*≿     | 8 |
| 8 Manuelle Konfiguration POP- and DMD-Eastern Extension in de 1-Maillee                                                                                                    | n oder zunätzliche Servertupen<br>Inteknopen<br>Vereinstellungen for dir Konto en.                                                                                                    | Konto hinzuñujen                                                                                                    | 2           | 8 |
| Manuelle Konfiguration     POP and DMP-Endose     Selan ise de l'Adrien     Benutzeinformationen     In Name                                                                                                    | nder zwälzliche Servertypen<br>ntedungen<br>verenzelungen for dir Konto en<br>(Ensublet                                                                                                    | Konto hinzufugen<br>Kontointalingen kuten<br>Wir mytelnin hons, das Konto zu totan, danit                                                                                                    | 2           | 3 |
| Manucle Konfiguration     POP- and DMP-Excloser     Selen 16 de 2 Maños     Menutamintomationen     In Name.     EMañ Adresa:                                                                                                    | e oder zusätzliche Servertypen<br>Intellungen<br>verenzellungen for dir Konto en<br>Etherbitt<br>(aufmetzlet@has.ch                                                                                                    | Konto hinzufügen<br>Kontoinstillungen toten<br>Wir engelante induktion sond das George sinder, danst<br>songestatet at das sinderge neder genut.                                                                                                    | ***         | 8 |
| Manucle Konfiguration     POP- and DMP-Eastern     Selars 16 de 1 + 64 de     Nence     In Name     E-Mail-Advesse     Severinformationen                                                                                                    | e oder analitätiske Servertypen<br>Interimationer<br>Interimationer<br>Interimationer<br>Interimationer<br>Interimationer<br>Interimationer<br>Interimationer<br>Interimationer                                                                                                    | Konto huntu Kugen<br>Kontoinsalinungen tusten<br>Warmanhain kons, der Ganz turten, dant<br>schegestallt ist, dass de Helisper konst<br>schegestallt ist, dass de Helisper konst<br>schegestallt konst                                                                                                    | **          | 8 |
| Manuelle Konfiguration     POP- and DMAP-Eanteen     Selen Sie die Eröst-leie     Menutgeninformationen     Mah Adresse     Soverindommationen     Costotyp:                                                                                                    | e oder anslägtliche Servertigens<br>notekningen<br>verenenskallergen far bir Konto ein.<br>Etterder<br>saklamuster (Dian.ch.<br>POP3 v                                                                                                    | Konto haraurlagen<br>Konto haraurlagen talen<br>Wernerstehen kons, die George interne dans<br>songestehet ist, dass die George interne dans<br>ummerstehenige nature.<br>Wernerstehenige haten der Verber                                                                                                    | *           | 3 |
| Manuele Konfiguration     POP- and DMA-Earleese     Solars for de l'Andrée     Solars Salardeese     Name     Kalandatus     Serected analosese     Konfigurationese     Konfigurationese     Kon | eder anslittliche Servertigens<br>hotelkingen<br>enemenskergen far äre ranse en.<br>etwater<br>tari-musiter@nan.ch<br>POPI v<br>1270-05.3                                                                                                    | Konto InterAujon<br>Contorinduzione Interna<br>Vienegalizza la suo di conte si tanto dana<br>vienegalizza di conte si tanto dana<br>Vienegalizza dana di conte di<br>Contenentangen stato. Il dana di 'ustati'<br>secondo di conte si                                                                                                    | *           | 8 |
| Manuelle Konfiguration     POP and DMM Eachares     belan is de l'Acutore     belan is de l'Acutore     benaciones     tranc     CARLACENTIONALIONE     CARLON     Portengangurane     CARLACENTION     Portengangurane     CARLACENTION                                                                                                    | e oder ansätzliche Senertrigen<br>notekningen<br>resentablungen für bir sonto ein.<br>einkensellerginan ch.<br>1272-0.03<br>1272-0.03                                                                                                    | Extensional August<br>Methodologies tautos<br>Methodologies tautos<br>Methodologies and August<br>Methodologies and August<br>Method                                                                         | ×.          | 8 |
| Manuelle Konligundion     POP- und JSMA-Exelecter     Solinis las de E-Maldee     Bendgainformationes     In Yane;     CABLA.DELIX:     Sonanhidemationes     Contraguesteres     Politinguegesteres     Politinguegesteres     Politinguegesteres     Politinguegesteres                                                                                                    | eder anklichte Serverhypen<br>solicitungen<br>vermeidelingen far är sons en.<br>(Swoher<br>(astemater (plan ab.<br>(278.8.1<br>127.8.5.1<br>(Swoher)<br>(Swoher)<br>(Swoher)                                                                                                    | Kotto honolugus<br>Mendeda hono se forte o stars, dest<br>Sementaria da la se forte o stars, dest<br>Mendeda hono se forte o stars, dest<br>Mendeda hono se forte o stars, dest<br>Mendeda honologia da la setemationa<br>Mendeda honologia da la setemationa<br>Mendeda honologia da la set                                                                                                    | 2<br>*C*    | 3 |
| Menuclis Konliguration     POP- and DMAP-Exercises     Solars Sar de E-Acidee     Solars Sar de E-Acidee     Prisses     Ecologiantomationen     Contrage     Processes     Processes     Processes     Processes     Contrage     Processes     Contrage     Processes     Contrage                                                                                                    | eder scalifiche Servertugen<br>soldwagen<br>wennehlungen für jer fante ann.<br>Rotter<br>127.86.5<br>Servertugen<br>Servertugen<br>Serve                                                                                                    | Extendentiagen texter<br>Sectorerstationer sons de la sectorers<br>Sectorerstationer de la sectorers<br>Mentererstationer de la sectorers<br>Mentererstationer de la sectorers<br>De la sectorers<br>De la se | 1 × 1       | 8 |
| Manuelle Konliguedion     Poir- und DMM-Exercise     Solon: In: de l'Adrée     Solon: In: de l'Adrée     Poirt-agentemente     Solon: Contege     Poirt-agentemente     Solon: Contege     Poirt-agentemente     Solon: Contege     Solon: Contege     Solon: C | ede aulitäkke Serendyan<br>nokegen<br>mendengen<br>mendengen får trota er.<br>mender<br>mender                                                                                                    | Extel branchages  Mendedate from a close of order of order of ord                                                                                                    | *           | 8 |
| Hamsele Kontgeweine     Poir- and DMA- Enderer     Seine is die 6 4 4 4 4 4 4     Seine is die 14 4 4 4 4 4     Henderschaftenseinen     Ende Anterer     Seine Anterer     Ende Anterer     Ende Anterer     Ende Anterer     Ende Anterer     Ende Anterer     Ende Anterer     Ende Anterer     Ende Anterer                                                                                                    | eder svalidelike Serverbagen<br>Innehmang<br>munders<br>munders<br>munders<br>munder<br>munder<br>Munders<br>Munders<br>M | Extensionary meta Extensionary meta Extensionar                                                                                                    | <b>1</b>    | 8 |
| Manuelle Konligendien     Reff, end DMA-Konleen     Salen Sie de Frederie     Salen Sie de Frederie     Salen Sie de Frederie     Salen Sie de Frederie     Salen Sie de Frederie     Salen Sie de Frederie     Salen Sie de Frederie     Salen Sie de Frederie                                                                                                    | eder zublichte Sonneham<br>nochungen<br>verennehingen für är state eine<br>seine mit der für der der der<br>seine mit der für der<br>state der der der<br>state der der der der<br>state der der der der<br>state der der der der<br>state der der der der der<br>state der der der der der<br>state der der der der der der<br>state der der der der der der<br>state der der der der der der<br>state der der der der der der<br>state der der der der der der der<br>state der der der der der der der der<br>state der der der der der der der der der<br>state der der der der der der der der der<br>state der der der der der der der der der de                                                                                                    | Extensionality of the second second s                                                                                                    | 1<br>*<br>1 | 3 |
| Hamselie Konfiguestion     POP- and DMA-Extenses     Solar Statut Extenses     Solar Statut Extenses     Solar Administ     Solar Administry     Solar Administry     Solar Administry     | eder walkliche Serverberen<br>notektioner<br>maarten<br>maarten<br>feron<br>trataast-gelowe to<br>trataast-<br>trataast-<br>tr                                                                                                    | Kent Naminger  Kent Naminger  Kent N                                                                                                    |             | 6 |

licken Sie im Menü auf «Datei».

licken Sie auf «Konto hinzufügen».

| Geben Sie bei «Ihr Name» Ihren Namen    |
|-----------------------------------------|
| oder den Ihrer Praxis / Organisation    |
| ein. Darunter die HIN-E-Mail-Adresse    |
| und ein beliebiges Kennwort eingeben.   |
| Setzen Sie einen Haken bei «Manuelle    |
| Konfiguration oder zusätzliche          |
| Servertypen» und klicken Sie anschlies- |
| send auf «Weiter».                      |

| Gabern Sie die E Mail Sor-                      | stellangen<br>sesiratdungen för De Kante ein. |                               |                 |
|-------------------------------------------------|-----------------------------------------------|-------------------------------|-----------------|
| Benutosinformation on                           |                                               |                               |                 |
| In Nets                                         | HIN Support                                   |                               |                 |
| Hisi-Advent.                                    | support if him on                             | E-Mailin Officenadus: 1 Monol |                 |
| Serverinformationen                             |                                               |                               |                 |
| Earlobyr                                        | MAP W                                         |                               |                 |
| Postal ingengion over                           | 127.00.1                                      |                               |                 |
| Polau paracente (2007)                          | 127.04.1                                      |                               |                 |
| Annekirinisteren                                |                                               |                               |                 |
| Eenutoewara                                     | unader                                        |                               |                 |
| Lennus de                                       |                                               |                               |                 |
| 20                                              | annwort spectrem                              |                               |                 |
| Joneidung withite der p<br>Germanden Berdiki me | esidenten<br>g (SM) ad ordarisch              | Walter                        | re Sindellungen |
|                                                 |                                               |                               |                 |

Internet-E-Mail-Eins

Lang 1 Minute

Elemente zum Löschen markieren, ierloch nicht automatisch verschieber Zum Löschen marklerte Elemente werden endgültig gelöscht, wenn die Elemente im Postfach bereinigt werden. Flemente beim Wechseln von Ordnern im Onlinemodus bereinigen

OK Abbrechen

Keir

Allgemein Postausgangsserver Enweitert

Verwenden Sie den folgenden verschlüsselten Verbindungstyp:

Postausgangsserver (SMTP): 5018

Verwenden Sie den folgenden verschlüsselten Verbindungstyp:

Serveranschlussnummern -Posteingangsserver (MAP): 5020 Stand

Servertime out -----Kurz 🤝

Gesendete Elemente Keine Kopien gesendeter Elemente speichern Gelöschte Elemente -

Ordner Stammordnerpfad

| States Technogen   | ein beliebiges Kei<br>danach auf «Wei |
|--------------------|---------------------------------------|
| Einstellungen X    | G Tragen Sie unter                    |
| Standard verwenden | den Port «5020»                       |
| Keinen             | «Postausgangsse                       |
|                    |                                       |

5 Bei Kontotyp «IMAP» auswählen. Beim «Posteingangs- und Postausgangsserver» «127.0.0.1» eingeben. Unter «Benutzername» geben Sie Ihren HIN unter «Kennwort» nnwort ein. Klicken Sie itere Einstellungen».

dem Reiter «Erweitert» gangsserver (IMAP)» und für den erver (SMTP)» den Port «5018» ein und klicken Sie auf «OK». Klicken Sie auf «Weiter» und «Fertig stellen».

| Allgemein      | Postausgangsserver Enweitert                          |
|----------------|-------------------------------------------------------|
| Serveransc     | hlussnummern                                          |
| Posteing       | angsserver (POP3): 5019 Standard verwenden            |
| 🗌 Se           | rver erfordert eine verschlüsselte Verbindung (SSL)   |
| Postausg       | angsserver (SMTP): 5018                               |
| Verw<br>versch | enden Sie den folgenden<br>hlüsselten Verbindungstyp: |
| Servertime     | out                                                   |
| Kurz 🔫         | Lang 1 Minute                                         |
| Übermittlu     | ng                                                    |
| ✓ Kopie        | aller Nachrichten auf dem Server belassen             |

O Klicken Sie auf «POP» oder «IMAP» und danach auf «Weiter».

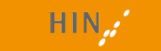

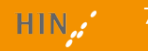

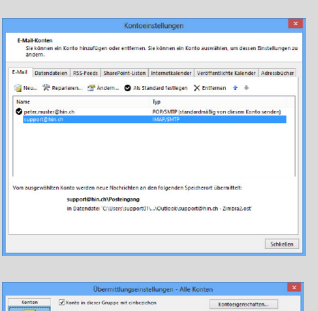

| tenton<br>peter suster 0 | ☑ Konto in sieser Gruppe mit einheit<br>Konto optionen<br>Legen Sin die Optimmer Nit des wegen<br>☑ Nochenklen senden<br>☑ Nachschlen empfangen          | chon Kostorgenochatten                                                                                                    |
|--------------------------|----------------------------------------------------------------------------------------------------|----------------------------------------------------------------------------------------------------|
| support (\$rim, ch       | Ordineregiliseen<br>Treut Echtelis werden an den unten er<br>er Bostonwassenten en<br>Reiter Postonwassenten en<br>Reiter Postonwassenten<br>Aans et waa | Attacke & Oran Glove Hart Concerts Land Angest Managements Concerts Land Angest Managements Concerts Concerts C |
|                          |                                                                                                    | OK Abbrecher                                                                                                    |

Die Punkte 7 bis 11 entfallen, falls Sie kein bereits bestehendes POP-Konto eingerichtet haben.

Klicken Sie auf «Datei» und dann auf «Kontoeinstellungen». Im erscheinenden Menü ebenfalls auf «Kontoeinstellungen» klicken. Wählen Sie jetzt das neue IMAP-Konto aus und klicken Sie oben auf «Als Standard festlegen». Schliessen Sie das Fenster.

Klicken Sie oben im Menü auf «Senden/ Empfangen». Klappen Sie das Menü unter «Senden-Empfangen-Gruppen» aus und klicken Sie anschliessend auf «Senden-Empfangen-Gruppen definieren». Dort die Gruppe «Alle Konten»auswählen und rechts auf «Bearbeiten»klicken. Nun das alte POP-Konto auswählen und den Haken bei «Konto in dieser Gruppe mit einbeziehen» entfernen.

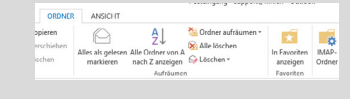

- Schliessen Sie die offenen Fenster, bis Sie wieder im Posteingang sind.
- Klicken Sie im Menü auf «Ordner» und dann auf «IMAP-Ordner»

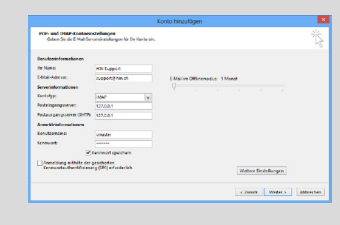

- Klicken Sie auf «Abfrage». Wählen Sie links den Ordner «sent-mail» aus und klicken Sie dann auf «Abo kündigen». Danach das gleiche mit «spam» machen. Wählen Sie links «Sent» aus und klicken Sie auf «Abonieren». Danach das gleiche mit «Trash» machen.
- Funktioniert auch alles korrekt? Als Test senden Sie ein E-Mail an <u>testmail@hin.ch</u>.

### Outlook 2013 / 2016 für Mac

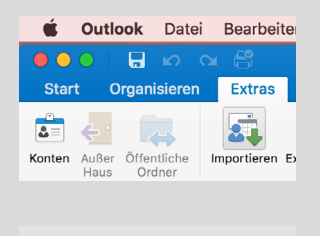

Konto hinzufügen

Exchange oder Office 365

Andere E-Mail

Outlands non-Material Line new order and so Missourfs Konto

 Starten Sie Outlook und öffnen Sie den Reiter «Extras». Klicken Sie anschliessend auf «Konten».

2 Klicken Sie auf «Andere E-Mail».

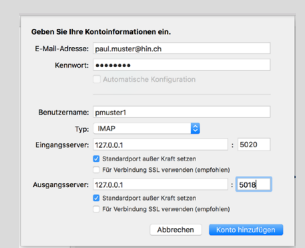

Geben Sie unter E-Mail-Adresse, ihre HIN Adresse und unter Benutzername Ihre HIN Identität ein. Als Typ wählen Sie IMAP aus. Beim Eingangsserver sowie beim Ausgangsserver geben Sie 127.0.0.1 ein und setzen bei beiden einen Haken bei «Standardport ausser Kraft setzen». Ausserdem geben Sie beim Eingangsserver als Port «5020» ein und beim Ausgangsserver als Port «5018» ein. Anschliessend klicken Sie auf Konto hinzufügen. Um nun keine Mails mehr auf dem POP Konto zu erhalten, müssen Sie die Mails des POP Kontos archivieren oder lokal abspeichern und das Konto anschliessend löschen. Bitte informieren Sie sich bei Ihrem Informatik Supporter, um eine Archivierung vorzunehmen.

G Funktioniert auch alles korrekt? Als Test senden Sie ein E-Mail an testmail@hin.ch.

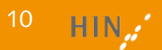

### Windows Live Mail 2012

| kana k                                                                                                 | Contoinformationen                                                                                                    |   |
|----------------------------------------------------------------------------------------------------|----------------------------------------------------------------------------------------------------|---|
|                                                                                                    | at kin Kanto veligiles. Figure Ele en El Mal Kento tinos, un availabilide fratures availabiliter.                                                                                                    |   |
|                                                                                                    | Ramannellungen für Kark Konto und soziale Nelzweinen<br>Ramannellungen<br>Verbeitungen<br>Verbeitungen<br>Ver |   |
|                                                                                                    | Profilech aufräumen<br>Versater der Grite Zwa Profilech durch Jamm die Ontres Tablachte                                                                                                    |   |
|                                                                                                    |                                                                                                    |   |
|                                                                                                    |                                                                                                    |   |
|                                                                                                    | Konto hinzufügen                                                                                                    | × |
| Manuelle Envicitua                                                                                     | ng eines Kontos oder Herstellen einer Verbindung mit anderen Servertopen.                                                                                                    |   |
| C E Mail Konio                                                                                         |                                                                                                    |   |
| O E Mail Koolo                                                                                         |                                                                                                    |   |
| O E Mail Koolo                                                                                         |                                                                                                    |   |
| Dr Table<br>E-Mail Rooto                                                                               |                                                                                                    |   |
| Dr Mail Rooks                                                                                          |                                                                                                    |   |
| O E Mail Konto<br>III- Name<br>E-Mail-Adverse<br>Konnwort<br>Konnwort erheid e                         |                                                                                                    |   |
| C F Mail Roote<br>Int Range<br>E-Mail-Adverse<br>E-Mail-Adverse<br>Connects<br>Roomedit errest e       | The part of the National State of the State of the State                                                                                                    |   |
| P Mai Kosto     Dr Parer     E-Mai Advese     Connect Advesse     Konnect Adveste     Manuche Konfigue | Foreit this Most<br>The Marginan and The Marginan And The Marginan And The Marginan And The Marginan And The Margina And The Margina And The Mar                                                                                                    |   |

| KORK                                                                | o ninzutugen                                                         |
|---------------------------------------------------------------------|----------------------------------------------------------------------|
| enst auswählen                                                      | ×                                                                    |
| Akrosoft Dichange Server oder kompatibler Dienst                    |                                                                      |
| Verbindung mit einem Eschange-Konto hentellen und<br>zugrefen       | d auf E-Mail-Nachrichten, Kalender, Kontakts, Aufgaben und Voicemail |
| Mit Outlook.com oder Eachange ActiveSync kompatik                   | sier Dienst                                                          |
| Stellen Sie eine Verbindung mit einem Dienst, wie etw<br>pubugrefen | is Outbook.com, her, um auf E-Mail, Kalender, Kontakte und Aufgaben  |
| R POP oder MAP                                                      |                                                                      |
| Verbindung mit einem POP- oder IMAP & Mail Konto I                  | herdellen                                                            |
|                                                                     |                                                                      |
|                                                                     |                                                                      |
|                                                                     |                                                                      |
|                                                                     |                                                                      |
|                                                                     |                                                                      |
|                                                                     |                                                                      |
|                                                                     |                                                                      |
|                                                                     |                                                                      |
|                                                                     | + Zuräck Weiter + Abbrechen                                          |
|                                                                     |                                                                      |

Klicken Sie im Menü unter «Konten» den Punkt «E-Mail» an.

2 Geben Sie bei «E-Mail-Adresse» Ihre HIN-E-Mail-Adresse ein. Definieren Sie ein beliebiges Kennwort. Geben Sie unter «Anzeigename für Ihre gesendeten Nachrichten» Ihren Namen oder den Ihrer Praxis / Organisation ein. Setzen Sie einen Haken bei «Servereinstellungen manuell konfigurieren». Klicken Sie auf «Weiter».

Onter «Informationen zum Posteingangsserver» beim Servertyp «IMAP» wählen. Unter «Serveradresse» setzen Sie «127.0.0.1», beim Port «5020» und unter «Anmeldebenutzername» Ihr HIN Loginname ein. Unter «Informationen zum Postausgangsserver» schreiben Sie «127.0.0.1», beim Port «5018». Klicken Sie auf «Weiter».

| Benufzerinformationen                                |                                                       |        | Kantaeinstellungen testen                                                                                                    |
|------------------------------------------------------|-------------------------------------------------------|--------|----------------------------------------------------------------------------------------------------|
| Ity Name:                                            | onuster                                               |        | Wir empfehlen ihnen, das Konto zu testen, damit                                                                                                    |
| E-Mail-Advoce                                        | cart.muster@nir                                       | uth I  | considerates of man the factorie stand rate.                                                                                                    |
| Serverinformationen                                  |                                                       |        | Testa and diverse later                                                                                                    |
| Kontotypi                                            | POP3                                                  | w      | And the second second sec |
| Posteingangsserver                                   | 127.0.8.1                                             |        | <ul> <li>Eantonistelhangen durch Klicken auf "Weiter"<br/>automatisch techen</li> </ul>                                                                                                    |
| Postausgangsserver (SMEP)                            | 127.0.8.1                                             |        | Neue Nachrichten übermitteln in:                                                                                                    |
| Anmeldeinformationen                                 |                                                       |        | Neue Outlook-Datendatei                                                                                                    |
| Benutzername:                                        | onuter                                                |        | O Vorhandene Outlook-Datendabei                                                                                                    |
| Kennwort                                             |                                                       |        | Durchauchen                                                                                                    |
| Anneldung mithilte der p<br>Kennwortsuthentifizierun | lennwort speiche<br>ersicherten<br>ng SPinj erforders | n<br>M | Wetere Einstellungen                                                                                                    |
|                                                      |                                                       |        | < Zurück Weiter> Abb                                                                                                    |

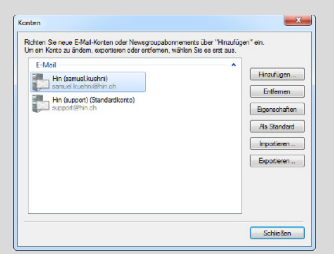

### O Klicken Sie auf «Fertig stellen».

Die Punkte 5 bis 7 entfallen, falls Sie kein bereits bestehendes POP-Konto eingerichtet haben.

Sklicken Sie oben links auf den kleinen Pfeil im blauen Abschnitt des Menüs und danach auf «Optionen». Rechts davon auf «E-Mail-Konten» klicken. Nun links das neue Konto auswählen und rechts auf «Als Standard» klicken. Schliessen Sie dieses Fenster.

| Igemein Server     | Sicherheit Erweitert IMAP                                               |    |
|--------------------|-------------------------------------------------------------------------|----|
| E-Mail-Konto       |                                                                         |    |
| Geben              | Sie den Namen für diese Server ein, z. i<br>oder "Windows Live Hetmail" | а. |
| aller              |                                                                         |    |
| Hin (support)      |                                                                         |    |
| Senutzerinformatio | nen                                                                     |    |
| Name:              | HIN Support                                                             |    |
| Organisation:      |                                                                         |    |
| E-Mai-Adresse:     | support@hin.ch                                                          |    |
| Antwortadresse:    |                                                                         |    |
| Deses Konto b      | eim Empfangen oder Synchronisieren v                                    | on |
| C-Mais endezi      | sien.                                                                   |    |
|                    |                                                                         |    |
|                    |                                                                         |    |
|                    |                                                                         |    |
|                    |                                                                         |    |

G Klicken Sie links über dem Posteingang auf den Namen Ihres alten POP-Kontos. Nun klicken Sie oben im Reiter auf «Konten» und darunter dann auf «Eigenschaften». Wählen Sie «Allgemein» aus und entfernen Sie unten im Fenster den Haken bei «Dieses Konto beim Empfang oder Synchronisieren von E-Mails einbeziehen».

| Sewen   sewer   sickemer   ciw | eter not        |
|--------------------------------|-----------------|
| Didnor                         |                 |
| Pfad des Stammordners:         | 1               |
| Alle Ordner auf neue Nachrich  | ten überprüfen  |
| Spezialordher                  |                 |
| Spezialordher auf dem IMAP-S   | Server speichem |
| Plad für "Gesendete Objekte"   | Sent            |
| Pfad für "Entwürfe":           | Drefts          |
| Plad für "Gelöschte Objekte":  | Trach           |
| Junk-E-Mail-Pfad:              | Junk            |
|                                |                 |
|                                |                 |
|                                |                 |
|                                |                 |
|                                |                 |

Schliessen Sie die Einstellungen. Wählen Sie links Im Menü Ihre neue HIN-E-Mail-Adresse aus. Klicken Sie im Menü unter «Konten» den Punkt «Eigenschaften» an. Tragen Sie unter dem Reiter «IMAP»einen Haken bei «Spezialordner auf dem IMAP-Server speichern» ein. Geben Sie bei «Pfad für Gesendete Objekte» «Sent» und bei «Pfad für Gelöschte Objekte «Trash» ein. Klicken Sie auf «Übernehmen» und dann auf «OK». Funktioniert auch alles korrekt? Als Test senden Sie ein E-Mail an testmail@hin.ch.

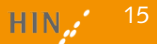

### Thunderbird 31.0

| Konto automatisch einr<br>Narvele Drichtung ei | kkhen<br>Hei Fantas oder Herstellen einer Helsindung mit anderen Servertypen. | ň |
|------------------------------------------------|-------------------------------------------------------------------------------|---|
| C E-Mail-Konto                                 |                                                                               |   |
|                                                |                                                                               |   |
|                                                | De spiet helle dissettere ann                                                 |   |
|                                                |                                                                               |   |

Klicken Sie links im Menü auf den Briefumschlag, der für Ihr Konto steht. Unter dem Titel «Konten» gibt es den Untertitel «Neues Konto erstellen», auf «E-Mail» klicken. Im nächsten Fenster auf «Überspringen und meine existierende E-Mail-Adresse verwenden» klicken.

| beoutperinformationen     |                      | Kontoeinstellungen teiten                                                                    |
|---------------------------|----------------------|----------------------------------------------------------------------------------------------|
| hr Name                   | onuster              | We empfehlen ihnen, das Kanto au Insten, damit                                               |
| Mail-Advector             | cert.muster@hin.ch   | severationen or one successful upply and.                                                    |
| Severinformationen        |                      |                                                                                              |
| Kontobax                  | P0P5 V               | rousewarmedes season "                                                                       |
| Pesteingangsserven        | 127.00.1             | <ul> <li>Kentureinstellungen uberh Klicken auf 'Weller'<br/>informällerin funfam.</li> </ul> |
| Pertausgangsserver (SMEP) | 127.00.1             | Noue Nadwichlen übermitteln in:                                                              |
| Anneldeinformationen      |                      | R Neve Outlook Oxfordate                                                                     |
| Seru/comane:              | courter              | O'Verhandene Outlook-Dutendatel                                                              |
| Kennwort                  |                      | Duntrouties                                                                                  |
| 20                        | Kennwort speichern   |                                                                                              |
| Annaldung mithilfs der    | anishedan            |                                                                                              |
| Kennwortauthentificieru   | ng GPA) edianderlich | Western Frederikasses                                                                        |

Oeben Sie bei «Ihr Name» Ihren Namen oder den Ihrer Praxis / Organisation ein. Darunter die HIN-E-Mail-Adresse und ein beliebigies Kennwort eingeben. Klicken Sie auf «Weiter».

| Internet-E-Mail                                                | -Einstellungen ×      |
|----------------------------------------------------------------|-----------------------|
| Allgemein Postausgangsserver Erwei                             | tert                  |
| Serveranschlussnummern                                         |                       |
| Posteingangsserver (POP3): 5019                                | Standard verwenden    |
| Server erfordert eine verschlüss                               | elte Verbindung (SSL) |
| Postausgangsserver (SMTP): 5018                                |                       |
| Verwenden Sie den folgenden<br>verschlüsselten Verbindungstyp: | Keinen                |
| Servertimeout                                                  |                       |
| Kurz Lang 1 Minu                                               | te                    |
| Übermittlung                                                   |                       |
| Kopie aller Nachrichten auf dem Se                             | rver belassen         |

Wählen Sie beim Posteingang-Server «IMAP» aus. Beim «Posteingang- und Postausgang-Sever» «127.0.0.1» eingeben. Geben Sie für den «Posteingang-Server» den Port «5020» und für den «Postausgang-Server» den Port «5018» ein. Bei SSL «Keine Verbindung» auswählen. Die Authentifizierung beim «Posteingang-Server» ist «Passwort, normal», beim Postausgang-Server «Keine Authentifizierung». Der «Benutzername» entspricht Ihrem HIN Loginname. Klicken Sie auf «Fertig».

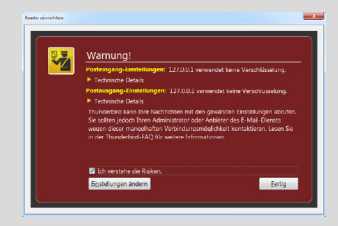

CK Abbrechen

Empfangsbestati S/VBUE-Scherha

kale Cidner Iunik Filter Bei einer Meldung bezüglich Risiko können Sie «Ich verstehe die Risiken» auswählen. Klicken Sie auf «Fertig». Sie können der Verbindung vertrauen, da die Verschlüsselung durch den HIN Client erfolgt.

Die Punkte 5 bis 8 entfallen, falls Sie kein bereits bestehendes POP-Konto eingerichtet haben.

Sklicken Sie links im Menü auf den Briefumschlag, der für Ihr Konto steht. Unter dem Titel «Konten» den Untertitel «Konten-Einstellungen bearbeiten» anklicken. Wählen Sie links Ihr neues Konto aus und klicken Sie unten auf «Konten-Aktionen» und anschliessend auf «Als Standard festlegen».

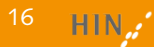

ิด

| Server A. Marcine     Border, Marcine       Marcine A. Marcine     Border Marcine       Marcine A. Marcine     Border Marcine       Marc                                                                                                    |                                                                                                    | Server-Lin                                                                                                    |                                                                                                    |                                                                                            |                                            |                      |          |      |
|----------------------------------------------------------------------------------------------------|----------------------------------------------------------------------------------------------------|----------------------------------------------------------------------------------------------------|----------------------------------------------------------------------------------------------------|--------------------------------------------------------------------------------------------|--------------------------------------------|----------------------|----------|------|
| Joined Advances<br>Los La<br>Las La<br>Las La<br>Las La<br>Las Las<br>Las Las<br>Las Las<br>Las Las<br>Las Las<br>Las Las<br>Las Las<br>Las Las<br>Las Las<br>Las Las<br>Las Las Las<br>Las Las Las<br>Las Las Las<br>Las Las Las<br>Las Las Las<br>Las Las Las Las Las Las Las Las Las Las                                                                                                    | Server-Einstellungen<br>Konica & Codorr                                                                                                    | Servertype                                                                                                    | 30.00                                                                                                    |                                                                                            |                                            |                      |          |      |
| ha f korresponse van de la service de la service de la ser                                                                                                    | Verfassen & Adressieren                                                                                                    | jever                                                                                                    | 12/081                                                                                                    |                                                                                            | Port                                       | 5030 -               | Standard | 14.5 |
| Technique         Se dela Cal Advance           Technique de la Cal Advance         Media           Technique de la Cal Advance         Media           Technique de la Cal Advance         Media           Technique de la Cal Advance         Media           Technique de la Cal Advance         Media           Technique de la Cal Advance         Media           Technique de la Cal Advance         Media           Technique de la Cal Advance         Media           Technique de la Cal Advance         Media           Technique de la Cal Advance         Media           Technique de la Cal Advance         Media           Se Cal Advance         Media           Se Cal Advance         Media           Se Cal Advance         Media           Se Cal Advance         Media           Se Cal Advance         Media           Se Cal Advance         Media           Se Cal Advance         Media           Se Cal Advance         Media           Se Cal Advance         Media           Se Cal Advance         Media           Se Cal Advance         Media           Se Cal Advance         Media           Se Cal Advance         Media           Se Cal Advance                                                                                                    | Junk-Filter                                                                                                    | E-enutramente                                                                                                    | uffores/5                                                                                                    |                                                                                            |                                            |                      |          |      |
| Long about 10,0000     Both Long about 10,0000       Long Long about 10,0000     Both Long about 10,0000       Long Long about 10,0000     Both Long about 10,0000                                                                                                    | Speichreplatz                                                                                                    | Columbuilt and                                                                                                    | L-there Keine                                                                                                    |                                                                                            |                                            |                      |          |      |
| Ende Standard<br>Cone Deshapping<br>Kapan L Good<br>Kapan L Good<br>Kapan L God | Empfongsbestillogungen (MDN)                                                                                                    | Sicharhot und Authentificie                                                                                                    |                                                                                                    |                                                                                            |                                            |                      |          |      |
| Arabiertaniani<br>Arabiertaniani<br>Arabiertanianiani<br>Arabiertanianianianiani<br>Arabiertanianianianianianianianianianianianiania                                                                                                    | \$/VEVIC-Schonkeit                                                                                                    | 7600000000                                                                                                    | chemet                                                                                                    | Kore                                                                                       |                                            |                      | •        |      |
| Implement Advances         Note of colonging           More Advances         Since in a final state length of the state of the state length of the state of the state of th                                                                                                    | support@nin.ch                                                                                                    | Authentificies                                                                                                    | ingsmethodes                                                                                                    | Pantwort, a                                                                                | oprich                                     | rt überfaaj          | - 11     |      |
|                                                                                                    | Espine & Coder<br>Vertanne A. Ademiann<br>Judie Flate<br>Syndrechalene B. Spin-Angellan<br>Enrefinadjectstypingen IVXN<br>Schwart, Schwart<br>Ander Flate<br>Spin-Angelen<br>Pattersgenge Sanwer (SMITP) | Server-Enstell<br>E Doin Stat<br>E Doin Stat<br>E Jak<br>Bain Löchan<br>B in Disch<br>Als gel<br>D splot<br>Foronal<br>Papionet<br>Lokaler Onteen<br>Chüses/sku/A | ingen<br>on with nouch N<br>10 Minute<br>einer Nachrich<br>en Ondner ven<br>gocht mokkes<br>entternon<br>(* Dapunget*) n<br>beim ((ofsoor<br>opDut//Rown | eghvichten pri<br>n auf neue N<br>di<br>schleben: 1<br>tri<br>ses Postelinger<br>en lacron | iron<br>nekvichte<br>ngs beim<br>negs beim | veritssen<br>ksuðdði | • Ernti  | tor. |
|                                                                                                    |                                                                                                    | ·                                                                                                    |                                                                                                    |                                                                                            |                                            |                      | _        |      |

Klicken Sie unter Ihrem alten Konto auf «Server-Einstellungen» und entfernen Sie die Haken bei «Beim Start auf neue Nachrichten prüfen» und bei «Alle [X] Minuten auf neue Nachrichten prüfen».

| Er | Erweiterte Funktionen            |  |  |  |  |  |
|----|----------------------------------|--|--|--|--|--|
| ٩  | Nachrichten suchen               |  |  |  |  |  |
| ÷  | Filter erstellen                 |  |  |  |  |  |
|    | IMAP-Ordner abonnieren           |  |  |  |  |  |
| 5  | Offline-Einstellungen bearbeiten |  |  |  |  |  |

Schliessen Sie die offenen Fenster, bis Sie wieder im Posteingang sind. Klicken Sie links im Menü auf den Briefumschlag, der für Ihr Konto steht. Unter dem Titel «Erweiterte Funktionen» gibt es den Untertitel «IMAP-Ordner abonieren». Klicken Sie darauf.

| netfile                                                                                                    |                                                                   |
|----------------------------------------------------------------------------------------------------|-------------------------------------------------------------------|
| Chris<br>Chris<br>Create<br>Constant<br>Chris<br>Create<br>Chris<br>Chris<br>Chri<br>Chris<br>Chris<br>Chri<br>Chri<br>Chris<br>Chris<br>Chris<br>Chri | Algennieren     Agentieren     Agentieren     Agentieren     Sego |

8 Machen Sie bei «Drafts», «Junk», «Sent» und «Trash» einen Haken und entfernen Sie diesen bei allen anderen.

Weitere Informationen bezüglich der IMAP-Synchronisierung finden Sie unter: <u>https://support.mozilla.org/de/</u> kb/imap-synchronisierung

#### • Funktioniert auch alles korrekt? Als Test senden Sie ein E-Mail an testmail@hin.ch.

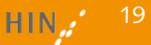

### Thunderbird (Mac) 31.0

| Gespeicherte Dateien<br>Add-ons                                                        | H)   |
|----------------------------------------------------------------------------------------|------|
| Aktivitäten<br>Chat-Status<br>Chat beitreten                                           | Þ    |
| Filter<br>Filter auf Ordner anwenden<br>Filter auf Nachricht anwenden                  |      |
| Junk-Filter auf Ordner anwend<br>Junk in diesem Ordner löscher                         | en   |
| Importieren<br>Fehlerkonsole<br>Externes Debugging erlauben<br>Neueste Chronik löschen | O NJ |
| Konten-Einstellungen                                                                   |      |

| Ihr Name:       | HIN Support        | Ihr Name, wie er anderen Personen gezeigt wird |
|-----------------|--------------------|------------------------------------------------|
| E-Mail-Adresse: | support@hin.ch     |                                                |
| Passwort:       |                    |                                                |
|                 | Passwort speichern |                                                |
|                 |                    |                                                |
|                 |                    |                                                |
|                 |                    |                                                |
|                 |                    |                                                |
|                 |                    |                                                |
|                 |                    |                                                |
|                 |                    |                                                |
|                 |                    |                                                |
| Neue E-Mail-A   | dresse erhalten)   | (Abbrechen) (Weiter                            |
|                 |                    |                                                |
|                 |                    |                                                |

|                       |                              |               |                                                                 | Korea      | einrichte            | n     |                      |                                                                  | _  |
|-----------------------|------------------------------|---------------|-----------------------------------------------------------------|------------|----------------------|-------|----------------------|------------------------------------------------------------------|----|
| Pr Name               | HIN Support                  |               | Dr Name, sile er i                                              | indexe P   | roomen pe            | ang w | -                    |                                                                  |    |
| Mail Advect           | supportant                   |               |                                                                 |            |                      |       |                      |                                                                  |    |
| Passeort              |                              |               |                                                                 |            |                      |       |                      |                                                                  |    |
|                       | Passe01 306                  | chem          |                                                                 |            |                      |       |                      |                                                                  |    |
| and the second second |                              |               | and the second second second                                    |            |                      |       |                      |                                                                  |    |
| Thunderbird           | Londe Leine D                | utebunge<br>: | on får the E-Mail-Ka                                            | anto Ende  | Port                 |       | 59.                  | Aubertifizieung                                                  |    |
| Thunderbird           | konne keine D                | 1<br>1<br>1   | en får the E-Mail-Ra<br>lenser-Adresse<br>127.0.0.1             | arbs Ends  | Port 5029            |       | 55.<br>Kaine Verbi 1 | Autoritizierung<br>Paarwort, eormal                              | 14 |
| Persingung-1          | konne keine D<br>iever: 1999 | stel.ep       | on Far the E-Mail-Ra<br>lenser-Advece<br>127.0.0.1<br>127.0.8.1 | artis Ende | Port<br>5020<br>5020 |       | 55.<br>Kaine Verbi   | Authentifizierung<br>Pasavort, normal<br>Koire Authentifizierung | 14 |

Klicken Sie auf «Extras» im Menü und auf «Konten-Einstellungen». Im nächsten Fenster auf «Überspringen und meine existierende E-Mail-Adresse verwenden» klicken.

2 Bei «Ihr Name» geben Sie Ihren Namen oder den Ihrer Praxis / Organisation ein. Darunter die HIN-E-Mail-Adresse und ein beliebiges Kennwort eingeben. Danach auf «Weiter» klicken.

Wählen Sie beim Posteingang-Server «IMAP» aus. Beim «Posteingang- und Postausgang-Sever» «127.0.0.1» eingeben. Geben Sie für den «Posteingang-Server» den Port «5020» und für den «Postausgangs-Server» den Port «5018» ein. Bei SSL «Keine Verbindung» auswählen. Die Authentifizierung beim «Posteingang-Server» ist «Passwort, normal», beim Postausgang-Server «Keine Authentifizierung». Der «Benutzername» entspricht Ihrem HIN Loginname. Klicken Sie auf «Fertig».

| 0 🔍      | Warnung!                                                                                                    |
|----------|----------------------------------------------------------------------------------------------------|
| <b>1</b> | Posteingang-Einstellungen: 127.0.0.1 verwendet keine Verschlüsselung.                                                                                                    |
|          | Postausgang-Einstellungen: 127.0.0.1 verwendet keine Verschlüsselung.                                                                                                    |
|          | Thunderbird kann lihre Nuchrichten mit den gerahlten Einstellungen abrufen<br>Sie sollten jedoch lihren Administrator oder Anbeiter die 5-Mail Seinsts<br>wegen dieser mangelhaften Verbindungsmöglichkeit kontaktieren. Lesen Sie<br>in der Thunderbird-FAQ für weitere informationen. |
|          | 17 lek uzeraka dia Birikan                                                                                                    |
|          | ich verstene die Kisiken.                                                                                                    |

Bei einer Meldung bezüglich Risiko können Sie «Ich verstehe die Risiken» auswählen. Sie können der Verbindung vertrauen, da die Verschlüsselung durch den HIN Client erfolgt.

Die Punkte 5 und 6 entfallen, falls Sie kein bereits bestehendes POP-Konto eingerichtet haben.

Sklicken Sie links im Menü auf den Titel Ihres Kontos. Unter dem Titel «Konten» den Untertitel «Konten-Einstellungen bearbeiten» anklicken. Wählen Sie links Ihr neues Konto aus und klicken Sie unten auf «Konten-Aktionen» und anschliessend auf «Als Standard festlegen». Klicken Sie bei Ihrem alten Konto auf «Server-Einstellungen» und entfernen Sie die Haken bei «Beim Start auf neue Nachrichten prüfen» und bei «Alle [X] Minuten auf neue Nachrichten prüfen».

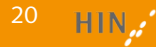

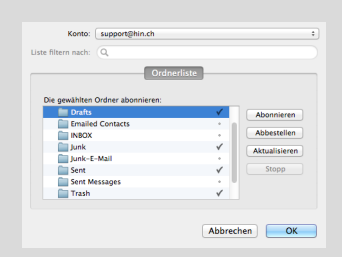

G Schliessen Sie die offenen Fenster, bis Sie wieder im Posteingang sind. Klicken Sie links im Menü auf den Titel Ihres Kontos. Unter dem Titel «Erweiterte Funktionen» gibt es den Untertitel «IMAP-Ordner abonieren». Klicken Sie darauf. Machen Sie bei «Drafts», «Junk», «Sent» und «Trash» einen Haken und entfernen Sie diesen bei allen anderen.

Funktioniert auch alles korrekt? Als Test senden Sie ein E-Mail an <u>testmail@hin.ch</u>. Sie erhalten innert Minuten ein Bestätigungs-E-Mail zurück. Prüfen Sie, ob dieses auch auf dem Webmail (<u>http://webmail.hin.ch</u>) eintrifft.

Ihr HIN-E-Mail-Konto ist nun im E-Mail-Programm integriert.

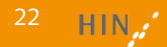

#### Apple Mail (bis 10.11)

| Ś | Mail        | Ablage                  | Bearbe     | eiten | Darstellung |
|---|-------------|-------------------------|------------|-------|-------------|
|   | Übe         | r Mail                  |            |       |             |
|   | Eins        | tellungen               |            | Ж,    |             |
|   | Acco        | ounts                   |            |       |             |
|   | Acce        |                         |            |       |             |
|   | Dien        | iste                    |            | ►     |             |
|   | Mail        | ausblend                | en         | жн    |             |
|   | And<br>Alle | ere ausble<br>einblende | enden<br>m | ₹жн   |             |

| E-Mail-Account hinzufü<br>Geben Sie zunächst fr | gen<br>olgende Informationen ein: |
|-------------------------------------------------|-----------------------------------|
| Vollständiger Name:                             | Paul Muster                       |
| E-Mail-Adresse:                                 | paul.muster@hin.ch                |
| Passwort:                                       | •••••                             |
|                                                 |                                   |
| Abbrechen                                       | Erstellen                         |

| E-Mail-Account hinzufügen                |                            |  |  |  |  |
|------------------------------------------|----------------------------|--|--|--|--|
| Geben Sie zunächst f                     | olgende Informationen ein: |  |  |  |  |
| Vollständiger Name:                      | Paul Muster                |  |  |  |  |
| E-Mail-Adresse:                          | paul.muster@hin.ch         |  |  |  |  |
| Passwort:                                |                            |  |  |  |  |
| Account muss manuell konfiguriert werden |                            |  |  |  |  |
| Abbrechen                                | Weiter                     |  |  |  |  |

| Accounttyp   | E IMAP POP   |
|--------------|--------------|
| Mail-Serve   | r: 127.0.0.1 |
| Benutzername | e: pmuster   |
| Passwor      | t <b></b>    |

Im Menü klicken Sie unter «Mail» den Punkt «Einstellungen» an. Klicken Sie auf den Reiter «Accounts» und unten auf das Plus «+». Beim Accounttyp «E-Mail-Account hinzufügen» auswählen und auf «Erstellen» klicken.

Onter «Vollständiger Name» geben Sie Ihren Namen oder den Ihrer Praxis / Organisation ein. Darunter die HIN-E-Mail-Adresse und ein beliebigies Passwort eingeben. Auf «Erstellen» klicken.

Es erscheint die Meldung «Account muss mauell konfiguriert werden». Klicken Sie auf «Weiter».

Bei Accounttyp «IMAP» auswählen. Für den Mail-Server den Wert «127.0.0.1» setzen. Der Benutzername muss dem HIN Loginnamen entsprechen. Das gleiche Passwort wie oben definiert eintragen.

| Intos über Server für ein | treffende E-Mails  |
|---------------------------|--------------------|
| Pfad-Präfix:              | Optional           |
| Port:                     | 5020 SSL verwenden |
| Authentifizierung:        | Passwort           |
|                           |                    |
| Abbrechen                 | Zurück Weite       |
| Abbrechen                 |                    |

| SMTP-Server  | 127.0.0.1 |
|--------------|-----------|
| Benutzername | Optional  |
| Passwort     | Optional  |

| Infos über Server | für ausgehende E-Mails         |
|-------------------|--------------------------------|
| SMTP-Server:      | 127.0.0.1                      |
| Benutzername:     | Optional                       |
| Passwort:         | Optional                       |
| Weitere Acc       | ountinformationen erforderlich |
| Abbrechen         | Zurück Weiter                  |

| os über Server für ausg | gehende E-Mails    |
|-------------------------|--------------------|
| _                       |                    |
| Port:                   | 5018 SSL verwenden |
| Authentifizierung:      | Ohne ᅌ             |

Bei Port «5020» eintragen. Bei der Authentifizierung «Kennwort» auswählen. Klicken Sie auf «Weiter» (ab Mail Version 9.3 «Unsichere Authentifizierung erlauben» aktivieren).

**6** SMTP-Server «127.0.0.1» eintragen und auf «Erstellen» klicken.

Es erscheint die Meldung «Weitere Accountinformationen erforderlich». Auf «Weiter» klicken.

Bei Port «5018» eintragen. Bei der Authentifizierung «Ohne» auswählen. Klicken Sie auf «Erstellen».

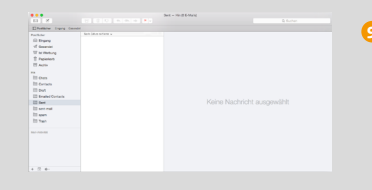

| Postfach                                                                                          | E-Mail                                                              | Format                                                          | Fenster                             | Hilfe       |                                                                                         |
|---------------------------------------------------------------------------------------------------|---------------------------------------------------------------------|-----------------------------------------------------------------|-------------------------------------|-------------|-----------------------------------------------------------------------------------------|
| Alle Acco<br>Alle Acco<br>Neue E-N                                                                | unts onl<br>unts offi<br>fails emp                                  | ine schalt<br>ine schalt<br>ofangen                             | en<br>en                            | ⊕ ¥6N       |                                                                                         |
| "Hin" syn                                                                                         | chronisi                                                            | eren                                                            |                                     |             |                                                                                         |
| Objekte e<br>Unerwünn                                                                             | ndgültig<br>schte We                                                | ilöschen<br>arbung lös                                          | chen                                | ▲<br>L98.27 |                                                                                         |
| Neues Po<br>Neues int<br>Intelligent<br>Intelligent<br>Neuer On<br>Umbenen<br>Löschen<br>Postfach | elligente<br>tes Posti<br>tes Posti<br>dner für<br>inen<br>exportie | <br>s Postfac<br>fach beart<br>fach dupli<br>intelligent<br>ren | h<br>beiten<br>zieren<br>e Postfäct | ier         |                                                                                         |
| Favoriten<br>In Favorit                                                                           | -Postfac                                                            | h öffnen<br>lach bewe                                           | aen                                 | *           |                                                                                         |
| Dieses Pe                                                                                         | ostfach v                                                           | erwender                                                        | 1 als                               | •           | Postfach "Entwürfe"                                                                     |
| Wiederhe                                                                                          | rstellen<br>(Keir<br>Dies                                           | n Betreff)<br>e E-Mail ha                                       | t keinen Inh                        | alt.        | Postfach "Gesendet"<br>Postfach "Werbung"<br>Postfach "Papierkorb"<br>Postfach "Archiv" |
|                                                                                                   | HIN                                                                 | Support                                                         |                                     |             |                                                                                         |

Optional: In Apple Mail können Sie einstellen, welche Ordner als Spezialordner verwendet werden. Wählen Sie dazu den Ordner «Sent» aus.

Klicken Sie im Menü auf «Postfach» und danach auf «Dieses Postfach verwenden als» und wählen Sie «Postfach "Gesendete"» aus. Wählen Sie den Ordner «Trash» und verwenden Sie ihn als «Postfach "Papierkorb"». Wählen Sie den Ordner «Drafts» und verwenden Sie ihn als «Postfach "Entwürfe"».

Die Punkte 11 und 12 entfallen, falls Sie kein bereits bestehendes POP-Konto eingerichtet haben.

| Ś | Mail | Ablage     | Bearbeit | en | Da |
|---|------|------------|----------|----|----|
|   | Übe  | r Mail     |          |    |    |
|   | Eins | tellungen  |          | Ж, |    |
|   | Acc  | ounts      |          |    | н. |
|   | Acc  | ount hinzu | ıfügen   |    | н. |
|   | Dier | iste       |          | ►  |    |
|   |      |            |          |    |    |

Im Menü klicken Sie unter «Mail» den Punkt «Einstellungen» an. Klicken Sie auf den Reiter «Accounts»

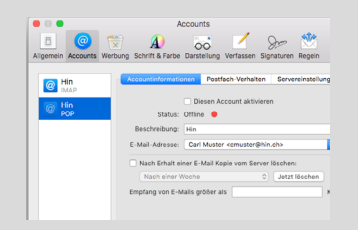

Wählen Sie ihr Pop Konto aus und entfernen Sie den Haken bei «Diesen Account aktivieren»

Funktioniert auch alles korrekt? Als Test senden Sie ein E-Mail an <u>testmail@hin.ch</u>. Sie erhalten innert Minuten ein Bestätigungs-E-Mail zurück. Prüfen Sie, ob dieses auch auf dem Webmail (<u>http://webmail.hin.ch</u>) eintrifft.

Ihr HIN-E-Mail-Konto ist nun im E-Mail-Programm integriert.

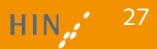

### Apple Mail (ab 10.12)

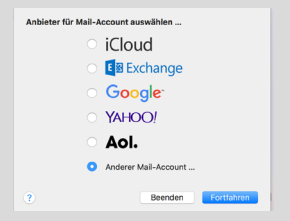

| Mail-Account hinzufügen                  |                    |          |  |  |  |
|------------------------------------------|--------------------|----------|--|--|--|
| Gib zunächst folgende Informationen ein: |                    |          |  |  |  |
|                                          |                    |          |  |  |  |
| Name:                                    | Paul Muster        |          |  |  |  |
|                                          |                    |          |  |  |  |
| E-Mail-Adresse:                          | paul.muster@nin.cn |          |  |  |  |
|                                          | [                  |          |  |  |  |
| Passwort:                                | ••••••             |          |  |  |  |
|                                          |                    |          |  |  |  |
| Abbrechen                                | Zurück             | Anmelden |  |  |  |
| Apprecilen                               |                    | Anneiden |  |  |  |

| E-Mail-Adresse:                   | paul.muster@hin.ch |
|-----------------------------------|--------------------|
| Benutzername:                     | pmuster1           |
| Passwort:                         | •••••              |
| Accounttyp:                       | ІМАР               |
| Server für eintreffende E-Mails:  | 127.0.0.1          |
| Server für ausgehende E-Mails:    | 127.0.0.1          |
| Accountname/Passwort konnte nicht | überprüft werden.  |
| Abbrechen                         | Zurück Anmelden    |

Wird Apple Mail gestartet und es ist noch keine E-Mail-Adresse eingerichtet, sehen Sie einen Dialog um einen Account zu installieren. Wählen Sie «Anderer Mail Account» und klicken Sie auf «Fortfahren».

Onter «Vollständiger Name» geben Sie Ihren Namen oder den Ihrer Praxis / Organisation ein. Darunter die HIN-E-Mail-Adresse und ein beliebigies Passwort eingeben. Auf «Erstellen» klicken.

Onter Benutzername geben Sie Ihren HIN Loginnamen ein. Als Accounttyp wählen Sie IMAP.

Für den Accounttyp Server der eintreffenden sowie der ausgehenden E-Mails wählen Sie «127.0.0.1».

Danach wählen Sie «Anmelden» und anschliessend im selben Fenster noch einmal «Weiter».

| <b>• •</b> |  |
|------------|--|
| Maii 🔊     |  |
| Notizen    |  |

| Ś   | Mail               | Ablage | Bearbeiten | Da |  |
|-----|--------------------|--------|------------|----|--|
| •   | Über Mail          |        |            |    |  |
|     | Einstellungen      |        |            |    |  |
|     | Accounts           |        |            |    |  |
| Nac | Account hinzufügen |        |            |    |  |
|     | Dier               | nste   |            | •  |  |

Verbindungseinstellungen automatisch verwalten

Verbindungseinstellungen automatisch verwalter

50 / Sr 🔅

Erweiterte IMAP-Einstellungen

TLS/SSL verwenden

TLS/SSL verwenden

0

0

Sichern

0

E-Mail-Eingangsserver (IMAP

Benutzername: pmuster1

Passwort: ••••••

Port: 5020

Authentifizierung: Passwort

E-Mail-Ausgangsserver (SMTP)

Benutzername: pmuster1

Account: Hin (offline

Passwort: ••••••

Port: 5018

A

Unsichere Authentifizierung erlaube

Authentifizierung: Ohne

IMAP-Pfad-Präfix:

TLS-Zertifikat: Ohne

Se serscheint die Meldung, wofür Sie den Account verwenden wollen. Wählen Sie hier lediglich Mail an und klicken Sie dann auf «Fertig».

S Wählen Sie nun im Menü «Mail» den Punkt «Einstellungen…»

- Wählen Sie den Punkt Accounts und danach Servereinstellungen. Entfernen Sie die beiden Haken bei «Verbindungseinstellungen automatisch verwalten» und wählen Sie beim E-Mail-Eingangsserver den Port 5020 und beim E-Mail-Ausgangsserver 5018. Klicken Sie dann auf «Erweiterte IMAP-Einstellungen»
- Setzen Sie den Haken bei «Unsichere Authentifizierung erlauben» und klicken Sie anschliessend auf «OK». Wählen Sie unten rechts «Sichern».

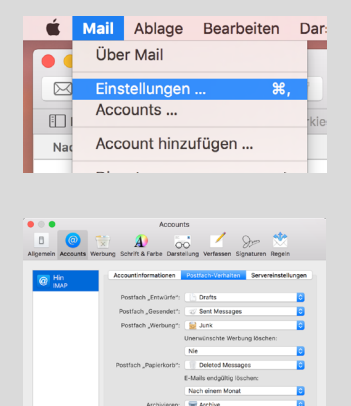

Optional: In Apple Mail können Sie einstellen, welche Ordner als Spezialordner verwendet werden. Gehen Sie wieder über die Einstellungen und wählen Sie dazu nun den Reiter «Postfach-Verhalten».

Für Entwürfe wählen Sie Drafts, für Gesendete «Sent Messages», für Werbung «Junk» und für Papierkorb «Deleted Messages». Ebenfalls können Sie hier bestimmen wie oft Ihr Papierkorb und Ihr Werbungs-Ordner endgültig geleert werden soll.

Die Punkte 10 und 11 entfallen, falls Sie kein bereits bestehendes POP-Konto eingerichtet haben.

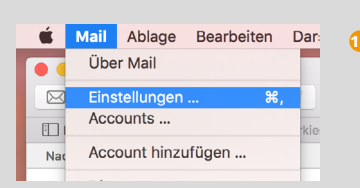

Gehen Sie wieder über die Einstellungen und wählen Sie dazu nun den Reiter «Accounts».

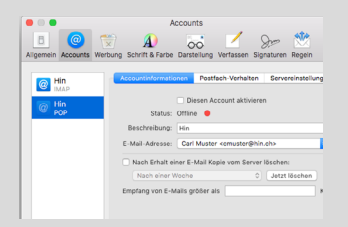

Wählen Sie ihr Pop Konto aus und entfernen Sie den Haken bei «Diesen Account aktivieren»

Funktioniert auch alles korrekt? Als Test senden Sie ein E-Mail an <u>testmail@hin.ch</u>. Sie erhalten innert Minuten ein Bestätigungs-E-Mail zurück. Prüfen Sie, ob dieses auch auf dem Webmail (http://webmail.hin.ch) eintrifft.

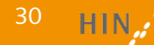